## Une page sur Internet : titre et image Netscape 3.0

Nous voulons placer dans cette page : un titre de page une image centrale

## Vérifier répertoire et fichiers

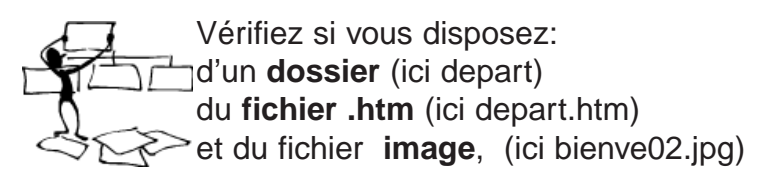

## Le titre de la page

Tapez le titre, puis frappez la touche entrée. Sélectionnez ensuite le titre (en faisant glisser la souris)

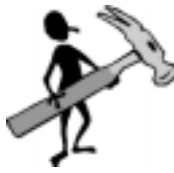

Truc : en tapant sur la touche entrée, vous pourrez changer la police du titre, du titre seulement!

Utilisez les outils entourés dans la barre d'Outils, pour placer le titre au centre, le colorer, l'agrandir...

## 3. Insérer l'image sous le titre

Amenez le curseur au début de la 2ème ligne (sous le titre)

Dans la barre d'Outils, sous le menu Options, cliquez sur l'icone Image

Cliquez sur Parcourir

Choisir l'image dans le dossier

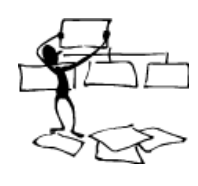

Retrouvez l'image dans le dossier, sélectionnez et cliquez sur OK

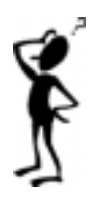

| N'oubliez | pas d'enr | egistrer! |
|-----------|-----------|-----------|

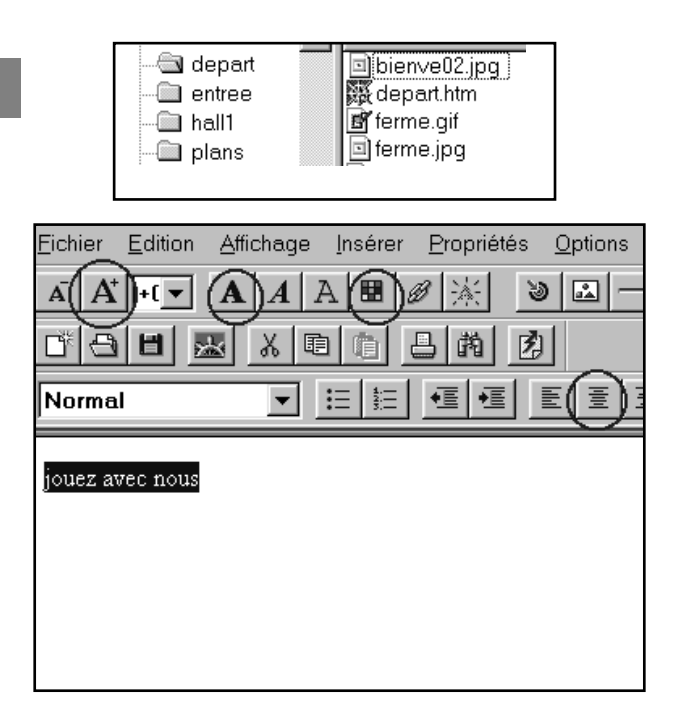

| <u>O</u> ptions | Fe <u>n</u> êt |
|-----------------|----------------|
| (ii)-           |                |
|                 |                |

mage Lies Paragraphe iors da tichier jrange

| <u>O</u> ptions | Fe <u>n</u> êt |
|-----------------|----------------|
| <u>m</u> –      | - Leel         |
| <u>h</u>        |                |
|                 |                |

| Sélectionner le fichier image                                                                                                    |                                                                     |  |
|----------------------------------------------------------------------------------------------------|---------------------------------------------------------------------|--|
| bienve02.jpg<br>ferme.jpg<br>ff ferme.jpg<br>ff 1125gau.gif<br>ff 1125gau.jpg<br>ff 1125gau.jpg<br>ff 1125gau.jpg<br>ff 1125gau.jpg<br>ff 1125gau.jpg<br>ff 1125gau.jpg<br>ff 1125gau.jpg<br>ff 1125gau.jpg | I) Mascot04.jpg<br>III ou∨re.gif<br>III ou∨re.jpg<br>III plan03.jpg |  |